## Manually Adjusting the Scaling of ZE5 Data in FlowJo

In the most recent Everest software update (Everest 2.0), FCS files are exported with \$CYT keyword value as *"ZE5"* rather than *"YETI"*. The current version of FlowJo does not know how to handle data that uses the *ZE5* keyword in the same way that it handles files using the *YETI* keyword, so data scaling needs to be manually adjusted per the instructions below.

- 1. Open the FlowJo **Preferences** by clicking the  $\heartsuit$  icon.
- 2. Select Cytometers.
- 3. Click on the GENERIC(ZE5) option in the cytometer list.
- 4. Uncheck Custom log scaling and Custom linear scaling
- 5. Set the following fields in **Custom Log Scaling** as follows:
  - a. Min value: 1
  - b. Max value: 214748
  - c. **Divider**: 10000
- 6. Set the following fields in **Custom Linear Scaling** as follows:
  - a. Min value: 1
  - b. Max value: 214748
  - c. Divider: 10000
- 7. Make sure Enable Transforms is checked.
- 8. Close and reopen FlowJo. This step is critical and ensures that the modified preference are applied.

|                                                  | FlowJo: Cytometers                                                                                | S                                                        |
|--------------------------------------------------|---------------------------------------------------------------------------------------------------|----------------------------------------------------------|
| Show All                                         |                                                                                                   |                                                          |
| FITI (YETI)                                      | Cytometer Identification                                                                          |                                                          |
|                                                  | SCYT ZES                                                                                          |                                                          |
|                                                  | Special Options                                                                                   | 1.01                                                     |
|                                                  | Read FCS3 section of compo                                                                        | bund files                                               |
|                                                  | Parameter Scale Settings<br>Scale can be based on keyword<br>Uncheck below<br>for Manual scaling: | <b>ls, or manually.</b><br>Min. value Max. value Divider |
|                                                  | Custom log scaling:                                                                               | 1 214748 10000                                           |
|                                                  | Custom linear scaling:                                                                            | 0 214748 10000                                           |
|                                                  | Always Linear: time                                                                               |                                                          |
|                                                  | Always Log:                                                                                       |                                                          |
|                                                  | Parameter filter:                                                                                 |                                                          |
|                                                  | Transformation Settings                                                                           |                                                          |
|                                                  | Enable Transforms                                                                                 | Width basis: -10                                         |
| Important: Changes to these                      | More on Cytometers                                                                                |                                                          |
| settings will only affect <i>new</i> workspaces. |                                                                                                   |                                                          |
| Pacat                                            |                                                                                                   | Cancel                                                   |
| Reset                                            |                                                                                                   | Cancel                                                   |